### **User Convention**

It's the user manual for EOC series—Intelligent Slave produced by XendLan. The manual provide the configuration method and step based on WEB interface. The operating system introduced in the manual are Windows 2000 / XP system as an example. This manual only provides the basic configuration. Please contact the supplier if you need more advanced configuration.

All the equipment configurations in this manual take the wireless intelligent slave as an example if no special statement.

## Packing List

- ◆ 1pcs EOC Intelligent Slave
- Power adapter 12V-1A
- User manual
- ♦ Cat5 cable

# Installation Environment

In order to guarantee that the equipment work normally for a long time, it is recommended to use it in the environment as follows:

- 1. Stay away from heat and keep ventilated
- 2. Place the device on a flat level surface
- 3. Place the device in the dry environment without dust

Note: Please use the rated power, in order to guarantee that the equipment work normally.

# Contents

| Equipment appearance          |   |
|-------------------------------|---|
| Equipment port                | 3 |
| Built-in WIFI module settings |   |
| Router                        | 5 |
| Bridge                        | 7 |
| Route&Bridge                  | 7 |

# Cab-Link<sup>®</sup>

# **Equipment appearance**

# **Equipment port**

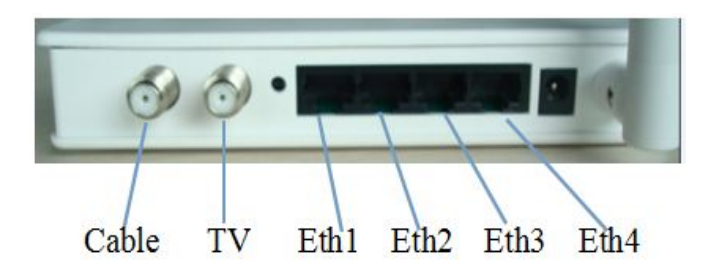

Eth port: Eth1 & Eth4: EOC service prot Eth2 & Eth3: Lan port of wifi

# **Built-in WIFI module settings**

**Step1 :** PC is connected with Eth 2 or 3 port of slave, network card of PC set Obtain an IPaddress automatically. Slave would allocate IP address to PC automatically(default 192.168.1.X)

| N                          |                                                                                                 |
|----------------------------|-------------------------------------------------------------------------------------------------|
| this capability. Otherwise | ssigned automatically if your network support<br>, you need to ask your network administrator f |
| the appropriate IP setting | <b>j</b> 5.                                                                                     |
| Obtain an IP addres        | automatically                                                                                   |
| Use the following IF       | address:                                                                                        |
| IP address:                | 192.168.1.144                                                                                   |
| Subnet mask:               | 255.255.255.0                                                                                   |
| Default gateway:           | 192.168.1.1                                                                                     |
| Obtain DNS server          | address automatically                                                                           |
| O Use the following D      | NS server addresses:                                                                            |
| Preferred DNS server:      | 2 1 1                                                                                           |
| Alternate DNS server:      |                                                                                                 |
|                            |                                                                                                 |
|                            | Advanced                                                                                        |

**Step2 :** Open broswer, login WEB interface by 192.168.1.1, username and password are both **admin** (In order to achieve the best browsing experience, it is recommended to use Google chrome browser, Internet explorer 8 and above)

遵 192.168.1.1

|                              | WIFI Router                       |
|------------------------------|-----------------------------------|
|                              | System lafo                       |
| * Network                    | work mode: Wireless route mode    |
| * WLAN                       | Software Version: 0.0.2 build ecc |
| • DHCP Server                | Build Date: 2013-11-29-13:19      |
|                              | Hardware Version: ar9331          |
| * Forwarding                 | Run Time: 0d-4b-12m-2s Refresh    |
| <ul> <li>Security</li> </ul> |                                   |
| * Route                      |                                   |
| * Tools                      | WAN Interface Status              |

### Step3: Click Network--WAN--Modify

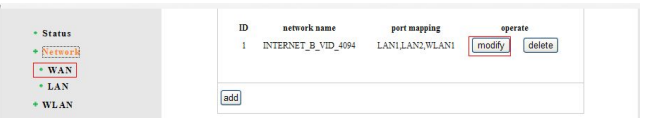

At this moment to enter the interface to set the internet connection mode. The user set it according to the actual network situation, there are three service modes: Router, bridge and Router&bridge.Now we introduce them respectively.

# Router

### DHCP

(1) If the service(data) offered by the eoperator has VLAN, then check " $\sqrt{}$ " at VLAN function--Enable, and fill in the response VLAN ID; If the service doesn't have VLAN, then don't check " $\sqrt{}$ " at this item.

(2) "connect type"---"DHCP", "DNS Auto Enable"---Enable, finally click "Save":

| • Status    | VLAN function Enable          |
|-------------|-------------------------------|
| Network     | VLAN ID 4094                  |
| • WAN       | Business Type INTERNET        |
| • LAN       | antis male south              |
| WLAN        | Service mode Tours            |
| DHCP Server | conect type DHCP              |
| Forwarding  | DNS Auto Enable               |
| Security    | port bind LAN1 LAN2 LAN3 LAN4 |
| Brees       | WLANI WLAN2 WLAN3 WLAN4       |
| Koute       | WAN feature Enable            |
| Tools       | Remote management             |
| • Logout    | capabilities                  |
|             |                               |
|             |                               |
|             |                               |

### PPPOE

(1) If the service(data) offered by the eoperator has VLAN, then check " $\sqrt{}$ " at VLAN function--Enable, and fill in the response VLAN ID; If the service doesn't have VLAN, then don't check " $\sqrt{}$ " at this item.

(2) "connect type"---"PPPOE Address", the user need fill in Username and password offered by the operator, "MTU" fill in 1522. finally click "Save":

| • WAN                                                                               | wan parameter                                                                                                    |
|-------------------------------------------------------------------------------------|----------------------------------------------------------------------------------------------------|
| * LAN<br>WLAN<br>DHCP Server<br>Forwarding<br>Security<br>Route<br>Tools<br>Lossout | VLAN function     Pauble       VLAN ID     4094       Business Type     INTERNET       service mode     route       conset type     PPPoE Address       Username     hzby8888       Password     ••••••• |
|                                                                                     | MTU(byte)         1522           port bind         IMILIAN2         LAN3         LAN4                                                                                                    |
|                                                                                     | WAN feature WEAN1  WIAN2  WIAN3  WIAN3 WIAN4 WAN feature WE Emable Remote management capabilities Enable                                                                                                 |

# Bridge

(1) "service mode" choose "bridge", and fill in IP address and submask.

(2) Port binding, the user could bind WLAN and LAN port to bridge mode according to the real requirement. Finally "Save"

| LAN VLAN function Emotion VLAN VLAN function VLAN D HC P Server Business Type MITERNET  ests service mode bidge  IP Address 192.168.2.1 Schemek 256.565.255.0 |    |
|----------------------------------------------------------------------------------------------------|----|
| service mode         bridge            IP Address         192 168 2.1                                                                                         |    |
| IP Address 192 168 2.1                                                                                                    | 7  |
| Submask 255 255 0                                                                                                    | ٦  |
|                                                                                                    |    |
| port bind                                                                                                    | AN |
| WAN teature Enable                                                                                                    |    |
| Remote management<br>capabilities                                                                                                    |    |

# Route&Bridge

Route&Bridge is mixture of route and bridge, can use both route and bridge at the same time. Settings as below::

(1) "service mode" choose "route&bridge"

② Port binding, the user could bind LAN and WLAN port which need bridge mode, and bind LAN and

|              | VLAN function Enable                                                                                                    |
|--------------|----------------------------------------------------------------------------------------------------|
| • Status     | VLAN ID                                                                                                    |
| * Network    | Business Type INTERNET V                                                                                                    |
| • WAN        | service mode route&bridge 🗸                                                                                                    |
| • LAN        | conect type DHCP V                                                                                                    |
| * WLAN       | DNS Auto Enable                                                                                                    |
| DHCP Server  | port bind 🖉 LAN1 💿 route 🔿 bridge                                                                                                    |
| * Forwarding | ILAN2 O route () bridge                                                                                                    |
| * Security   | LAN3 💿 route 🔿 bridge                                                                                                    |
| * Route      | LAN4 💿 route 🔿 bridge                                                                                                    |
| * Tools      | WLAN1 ③ route 〇 bridge                                                                                                    |
| Logout       | WLAN2 O route 💿 bridge                                                                                                    |
|              | WLAN3  voite  voite  vo |
|              | WLAN4 💿 route 🔿 bridge                                                                                                    |
|              | WAN feature Enable                                                                                                    |
|              | Remote management Enable                                                                                                    |
|              | (Save   back                                                                                                    |

WLAN port which need route mode, finally"Save"

### Note:

1) Connect type also support PPPOE and Static IP, here we don't introduce them again, please refer to the settings of Router mode.

2) LAN1 and LAN2 are corresponding to the real Eth2 and Eth3. There is no real port corresponding to LAN3 and LAN4, so no real application. WLAN1,WLAN2,WLAN3 and WLAN4 are respectively corresponding to NTERNET,VOIP and VOD and so on.

**Step4:** For the internet safty, please set WLAN's SSID and password, as below:

WLAN--Basic--Change SSID name, "Authentication Mode"choose "WEP2", then set password, finally click "Save".

| • Status     |                            |                   |  |
|--------------|----------------------------|-------------------|--|
| • Network    | SSID index:                | WLAN1 🛩           |  |
| WLAN         | Wireless:                  | Fnable            |  |
| * Basic      | SSID:                      | cncr_F7ADFD       |  |
| • Extension  | SSID Hide:                 | Enable            |  |
| DHCP Server  | BSSID:                     | 20:59:A0:F7:AD:FD |  |
| * Forwarding | Wireless Protocol:         | 802.11b/g/n 💌     |  |
| Security     | Speed:                     | Auto 🛩            |  |
| • Route      | Tx Power:                  | 100% 🛩            |  |
| Tools        | Authentication<br>Mode:    | WPA2              |  |
| Lagour       | Channel Auto<br>Selection: | Enable            |  |
|              | WPA Encrypt:               | AES 🔽             |  |
|              | WPA Key:                   | hz12345678        |  |
|              | Max sta:                   | no limit 🗹        |  |

**Step5:** After finishing the settings, the user could check if slave(WIFI part) obtain IP address from the upper server by Status(WAN Interface Status). If obtained, the user could get internet by Eth 2, Eth 3 or wireless.